# Helping you bank online

We're proud to provide you with an easy digital banking service, through Heartland Mobile App, so you can take care of your accounts on the go.

| 1  | l want to change my password                                   | <b>4</b> | 14 | I want to generate<br>and download statements                  |
|----|----------------------------------------------------------------|----------|----|----------------------------------------------------------------|
| 2  | l forgot my login details                                      | ?        | 15 | I want to view or export<br>my account transactions            |
| 3  | l want to check my account details<br>and balances             | ٩        | 16 | I want to send a secure message to Heartland Bank              |
| 4  | l want to pay someone                                          | S        | 17 | I want to view my tax details 🛛 🛞                              |
| 5  | I want to pay a nominated account                              | 釣        | 18 | I have a Term Deposit maturing in 10 days or less              |
| 6  | l want to set up automatic<br>payments and transfers           | <b>E</b> | 19 | I want to open a Savings<br>& Deposits account                 |
| 7  | l want to stop a recurring payment<br>or transfer              |          | 20 | I want to apply for a loan                                     |
| 8  | l want to transfer money<br>between my accounts                | ⇒        | 21 | I want to login to the mobile app with PIN/fingerprint/face ID |
| 9  | l want to add or remove payees                                 | क्र      | 22 | I want to update my personal details                           |
| 10 | l want to check my loan account<br>details and balances        | B        | 23 | I want to customise the appearance                             |
| 11 | l've missed a loan repayment                                   | ()       | 24 | I want to re-order my accounts 1                               |
| 12 | l want to change the repayment<br>date or frequency of my loan | Ë        | 25 | I want to rename my accounts                                   |
| 13 | l want to generate a settlement<br>quote for my vehicle loan   |          |    |                                                                |

All accounts, balances, and interest rates featured on this guide are examples only and are not to be taken as current market rates.

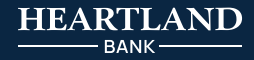

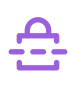

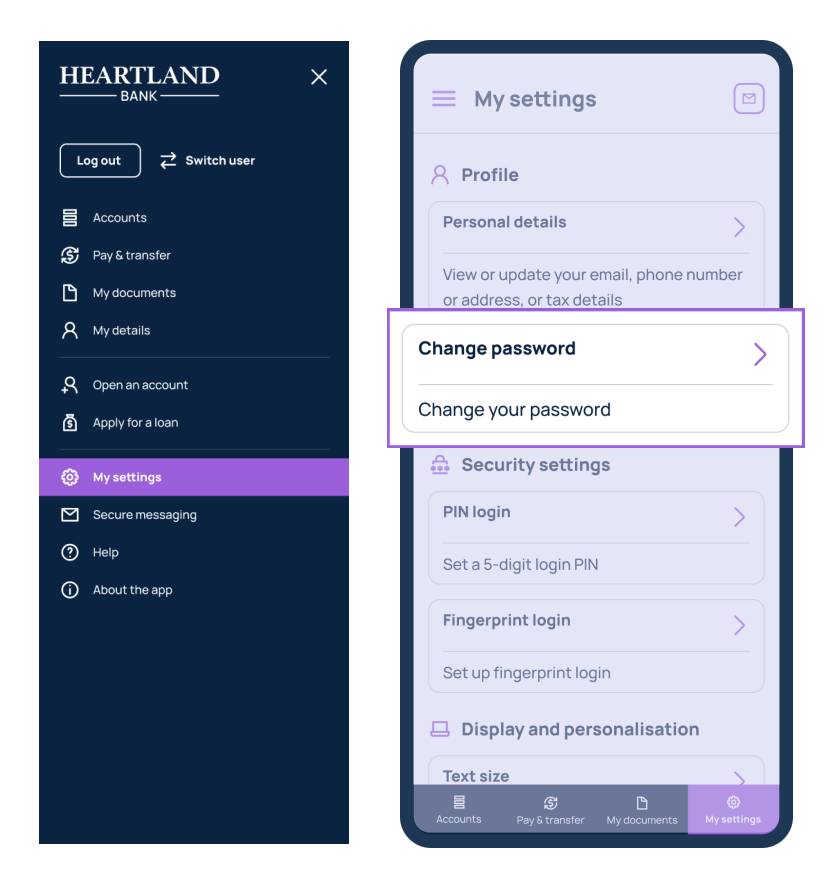

### Go to '**My settings**' and select 'Change password'.

Type in your current password and your new password then click '**Update**' to save your new password.

To keep your accounts secure, your password must contain a minimum of 10 characters and meet at least three of the following criteria:

- Contains an uppercase letter
- Contains a lowercase letter
- Contains a number
- Contains a symbol

2

I forgot my login details

Click '**Forgot user ID or password**' on the login screen.

Next, select the option you need assistance with and provide the required information to help us to verify your identity.

Note: you will need your user ID in order to reset your password. If you have forgotten both, please select '**Forgot my user ID**' and complete the process before selecting '**Forgot my password**'.

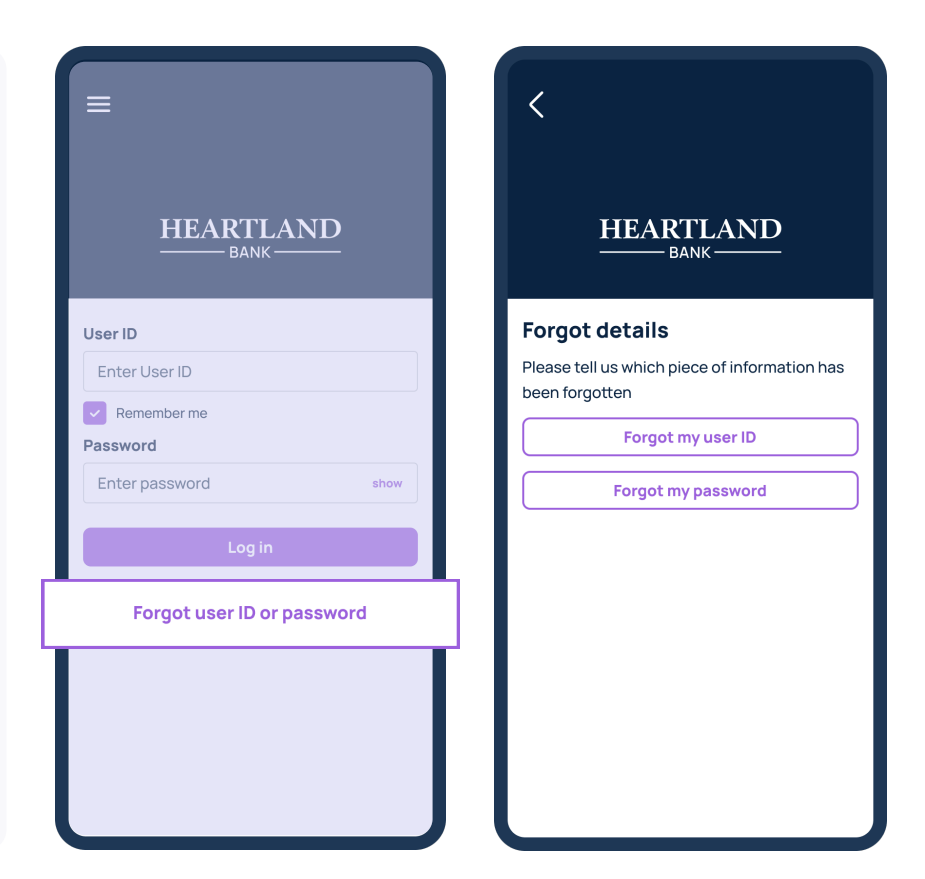

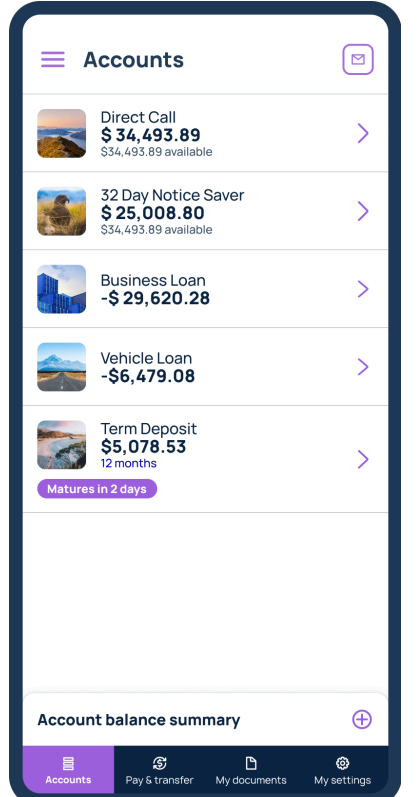

| < Account sur                                       | nmary 🔍                                  |
|-----------------------------------------------------|------------------------------------------|
| Direct Call<br>\$34,493.89<br>\$34,493.89 available |                                          |
| <b>John Smith</b><br>03-1903-1234567-123            | 🖞 Share                                  |
| Hide account details                                | ^                                        |
| Interest rate                                       | %p.a                                     |
| Nominated account                                   | <b>John Smith</b><br>03-1903-1234567-123 |
| More options                                        | :                                        |
| Thu 11 July 2024                                    |                                          |
| Nathan Jenkins                                      | + \$10.37 >                              |
| Internal transfer                                   | - \$100.00 >                             |
| Wed 10 Jul 2024                                     |                                          |
| Takeaways                                           | - \$87.67 >                              |
| Parking                                             | <b>-</b> \$12.94 >                       |
| Mon 8 Jul 2024                                      |                                          |
| Dad                                                 | + \$150.00 >                             |
| Cafe                                                | -\$4.60 >                                |
| Thu 4 Jul 2024                                      |                                          |
| = e                                                 | B A                                      |

The '**Accounts**' page displays all your Heartland accounts, balances and how much is owing on your loan(s).

\$

You can see a summary of all your savings and your borrowing by selecting the '+' at the bottom of the accounts homepage.

By clicking on a savings or deposit account, you can view a more detailed summary.

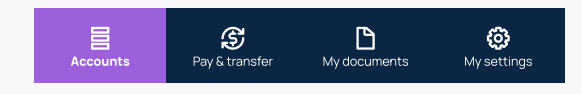

To see more details, click '**Show** account details' where you will see the interest rate and nominated account details specific to that account.

For some account types, there may be important, account specific actions that appear as a button near the top of the account page.

For example, when you have a Term Deposit maturing in the next 10 days. Select that account and click the '**Change maturity instructions**' button.

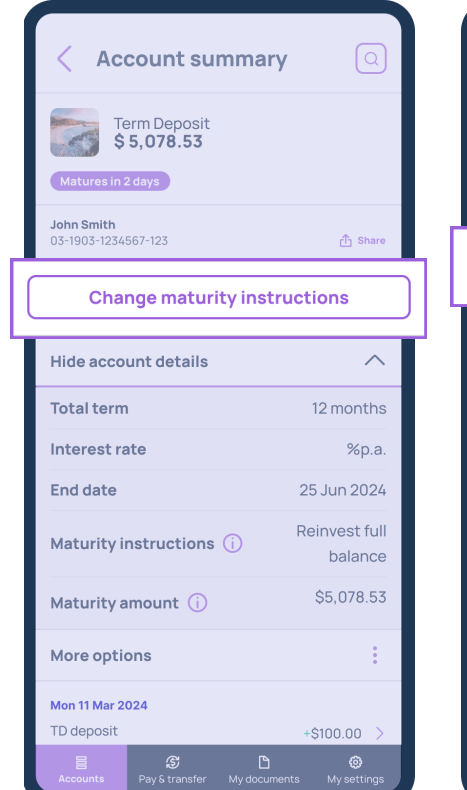

| < Account summa                                              | iry Q             |
|--------------------------------------------------------------|-------------------|
| 90 Day Notice Saver<br>\$ 34,493.89<br>\$34,493.89 available |                   |
| <b>John Smith</b><br>03-1903-1234567-123                     | ப் Share          |
| Give notice for paymer                                       | nt or transfer    |
| Show account details                                         | $\sim$            |
| More options                                                 | :                 |
| Mon 1 Jul 2024                                               |                   |
| Loan payment                                                 | +\$10.37 >        |
| Interest - Capitalisation                                    | - \$100.37 >      |
| Mon 1 Jul 2024                                               |                   |
| Loan payment                                                 | + \$10.37 >       |
| Interest - Capitalisation                                    | -\$12.94 >        |
| Mon 1 Jul 2024                                               |                   |
| Loan payment                                                 | + \$10.37 >       |
| Interest - Capitalisation                                    | -\$12.94 >        |
| Mon 1 Jul 2026                                               |                   |
| Loan payment                                                 | + \$10.37 >       |
| Accounts Pay & transfer My doc                               | uments Mysettings |

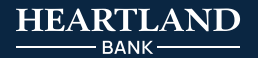

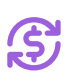

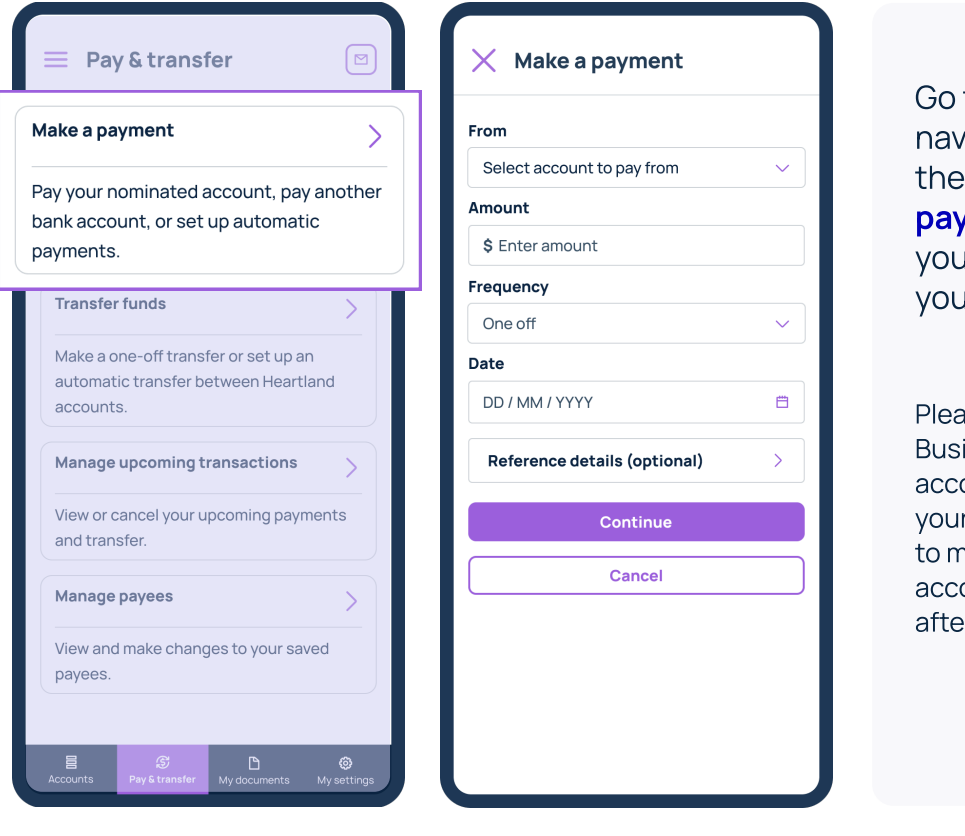

## Go to '**Pay & transfer**' on the navigation bar at the bottom of the page and click on '**Make a payment**'. Select the account you want to pay from and a payee you'd like to pay to.

Please note, if you have a Revolving Credit Business, Business Call or Notice Saver account, you can only make payments to your nominated account(s) and if you'd like to make a payment from a Notice Saver account, the payment will only be made after the notice period (32 or 90 days) is up.

5

Л

I want to pay a nominated account

Go to '**Pay & transfer**' on the navigation bar at the bottom of the page and click on '**Make a payment**'.

When selecting a Payee, your nominated account will be on top of the list and the icon will be blue.

Please note, Revolving Credit Business, Business Call or Notice Saver accounts can only pay to your nominated account even though you may see other payees listed.

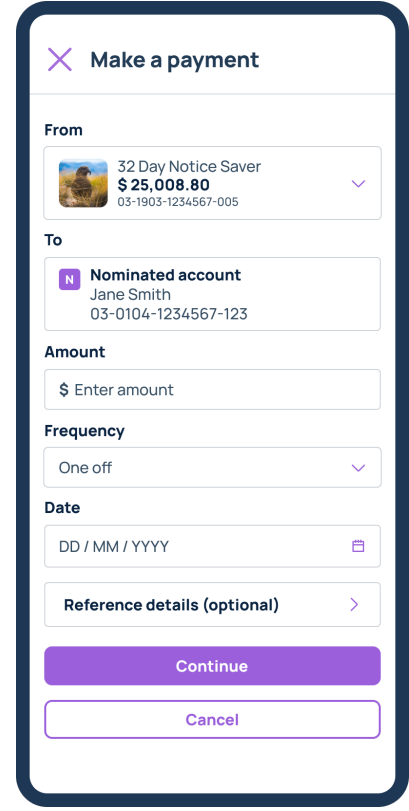

| From     32 Day Notice Save       03-1906-1234567-00       To     My everyday accour       03-1906-1234567-00       ①       When will my payment be made?       Confirm payment | <b>\$88.00</b><br>One off - Thur | sday, 20 Jun 2024            |
|----------------------------------------------------------------------------------------------------|----------------------------------|------------------------------|
| 03-1906-1234567-00       To     My everyday accourt       03-1906-1234567-00       ①     When will my payment be made?       Confirm payment                                    | From                             | 32 Day Notice Save           |
| To     My everyday accound       03-1906-1234567-00       (i)     When will my payment be made?       Confirm payment                                                           |                                  | 03-1906-1234567-000          |
| 03-1906-1234567-00                                                                                                    | То                               | My everyday accoun           |
| When will my payment be made?     Confirm payment                                                                                                    |                                  | 03-1906-1234567-000          |
| Confirm payment                                                                                                    | (i) When wil                     | l my payment be made? $\sim$ |
| Confirm payment                                                                                                    | _                                |                              |
|                                                                                                    |                                  | Confirm payment              |
|                                                                                                    |                                  |                              |
|                                                                                                    |                                  |                              |
|                                                                                                    |                                  |                              |
|                                                                                                    |                                  |                              |
|                                                                                                    |                                  |                              |
|                                                                                                    |                                  |                              |
|                                                                                                    |                                  |                              |
|                                                                                                    |                                  |                              |

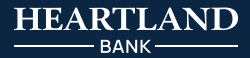

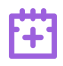

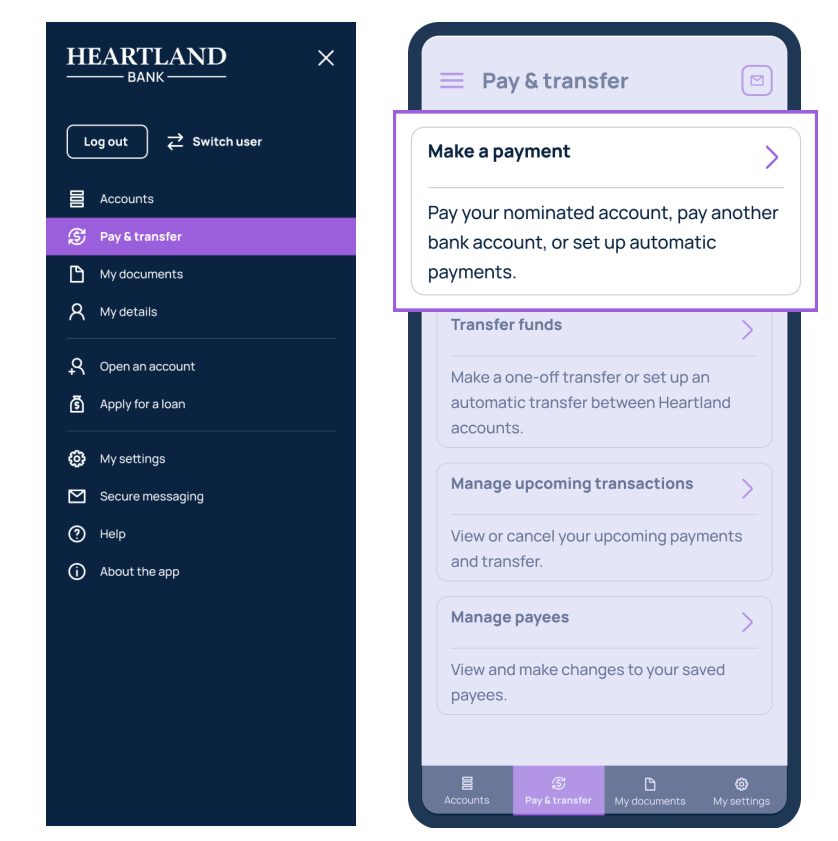

Go to '**Pay & transfer**' on the navigation bar at the bottom of the page and click on '**Make a payment**' or '**Transfer funds**'.

You can set up automatic recurring payments and transfers by adjusting the 'Frequency' which is set to 'One off' by default.

| Accounts | <b>S</b><br>Pay & transfer | L<br>My documents | 😥<br>My settings |  |
|----------|----------------------------|-------------------|------------------|--|
|----------|----------------------------|-------------------|------------------|--|

| imes Make a payment                                                                |
|------------------------------------------------------------------------------------|
| From                                                                               |
| 32 Day Notice Saver<br>\$ 25,008.80<br>03-1903-1234567-005                         |
| То                                                                                 |
| Nominated account<br>Jane Smith<br>03-0104-1234567-123                             |
| Amount                                                                             |
| \$ Enter amount                                                                    |
| <br>Frequency                                                                      |
|                                                                                    |
| One off ^                                                                          |
| One off ^                                                                          |
| One off  One off Weekly                                                            |
| One off ^<br>One off<br>Weekly<br>Fortnightly                                      |
| One off ^<br>One off<br>Weekly<br>Fortnightly<br>Monthly                           |
| One off<br>One off<br>Weekly<br>Fortnightly<br>Monthly<br>2 monthly                |
| One off ^<br>One off<br>Weekly<br>Fortnightly<br>Monthly<br>2 monthly<br>Quarterly |

| × Transfer                                               |                   |
|----------------------------------------------------------|-------------------|
| i Transfer funds between accounts                        | Heartland         |
| From                                                     |                   |
| Direct Call<br>\$34,493.89<br>03-1903-1234567-000        | $\sim$            |
| То                                                       | <b>↓</b> ↑ Switch |
| 32 Day Notice Save<br>\$25,008.80<br>03-1903-1234567-123 | er 🗸 🗸            |
| Frequency                                                |                   |
| One off                                                  | ^                 |
| One off                                                  |                   |
| Weekly                                                   |                   |
| Fortnightly                                              |                   |
| · - · · · · · · · · · · · · · · · · · ·                  |                   |
| Monthly                                                  |                   |
| Monthly<br>2 monthly                                     |                   |
| Monthly<br>2 monthly<br>Quarterly                        |                   |

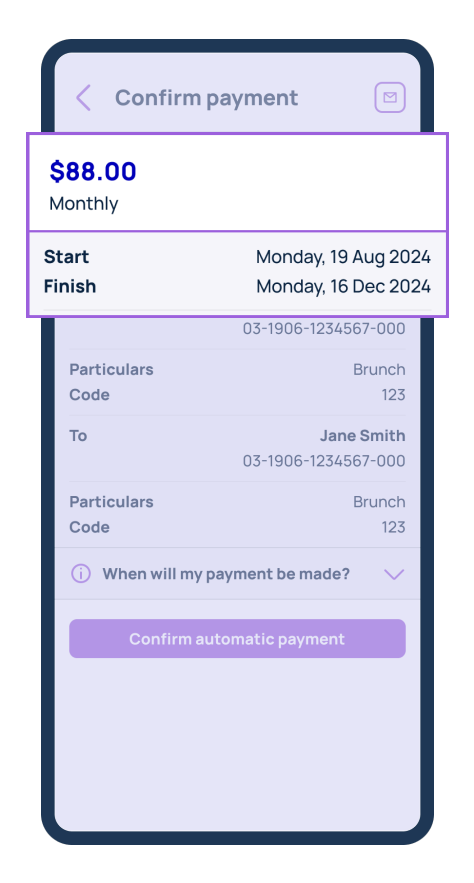

Ħ

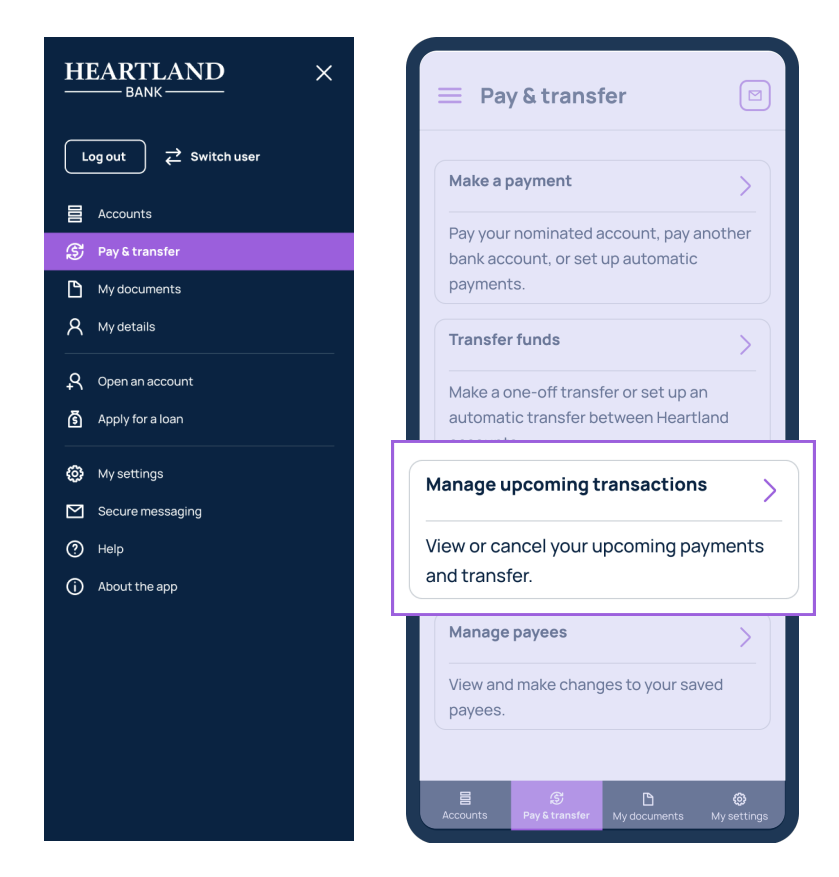

Go to '**Pay & transfer**' on the navigation bar at the bottom of the page and click on '**Manage upcoming transactions**'.

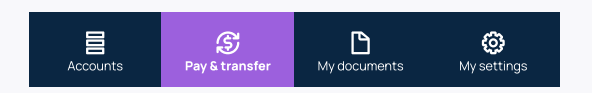

You will see a list of all your scheduled payments and transfers which you can click into and and click on '**Cancel transaction**' to stop the payment.

|                                     | Isactions |
|-------------------------------------|-----------|
| All accounts                        | $\sim$    |
|                                     | transfers |
| Wed 17 Jul 2024                     |           |
| Pamela Smith<br>03-1351-1234567-000 | \$64.98 > |
| Wed 10 Jul 2024                     |           |
| Pamela Smith<br>03-1351-1234567-000 | \$64.98 > |
| Wed 3 Jul 2024                      |           |
| Pamela Smith<br>03-1351-1234567-000 | \$64.98 > |
| Wed 26 Jun 2024                     |           |
| Pamela Smith<br>03-1351-1234567-000 | \$64.98 > |
| One-off payments & training         | ansfers   |
|                                     |           |
|                                     |           |

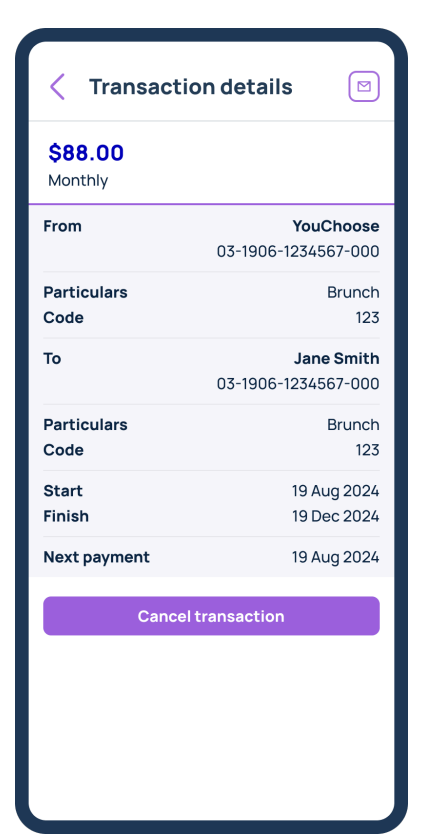

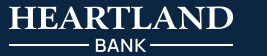

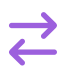

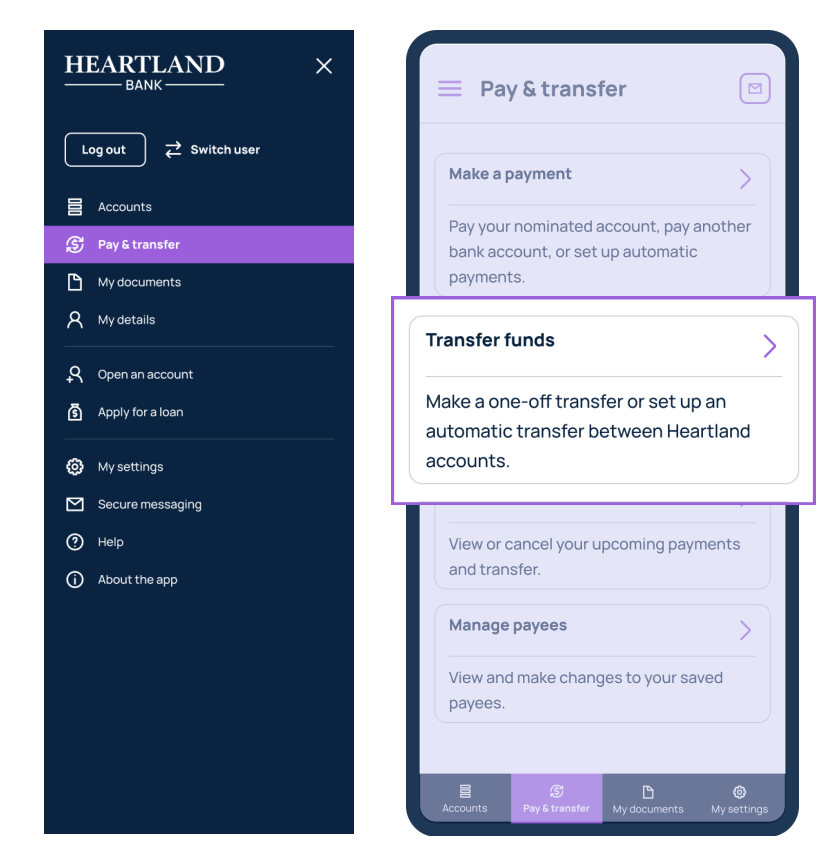

Go to '**Pay & transfer**' on the navigation bar at the bottom of the page and click on '**Transfer funds**'.

Select from the eligible accounts you want to transfer funds between.

| Accounts Pay & transfer My documents My settings |
|--------------------------------------------------|
|--------------------------------------------------|

You're able to transfer money to your Direct Call, Business Call, Notice Saver, YouChoose, Revolving Credit Home Loan, Revolving Credit Business, Everyday, Everyday Business, Everyday Community, and Current Account Facility accounts.

You can also set up automatic transfers within the app.

| X Transfer                                                        |        |
|-------------------------------------------------------------------|--------|
| <ul> <li>Transfer funds between Heartland<br/>accounts</li> </ul> |        |
| From                                                              |        |
| Direct Call<br>\$34,493.89<br>03-1903-1234567-000                 | ~      |
| ¢۲                                                                | Switch |
| Select account to transfer to                                     | ~      |
| Amount                                                            |        |
| \$ Enter amount                                                   |        |
| Frequency                                                         |        |
| One off                                                           | ~      |
| Date                                                              |        |
| DD / MM / YYYY                                                    |        |
| Reference details (optional)                                      | >      |
| Continue                                                          |        |
| Cancel                                                            |        |

| < Confirm tr                            | ansfer 🛛                                   | )             |
|-----------------------------------------|--------------------------------------------|---------------|
| <b>\$23.00</b><br>One off - Thursday, 2 | 0 Jun 2024                                 |               |
| From                                    | <b>YouChoose</b><br>03-1906-1234567-000    | <b>e</b><br>D |
| Particulars<br>Code<br>Reference        | ABC<br>12:<br>DE                           | C<br>3<br>F   |
| То                                      | <b>Digital Save</b><br>03-1906-1234567-000 | r             |
| Particulars<br>Code<br>Reference        | ABC<br>12:<br>DEI                          | C<br>3<br>F   |
| i When will my tra                      | ansfer be made? 🛛 🗸                        |               |
| Confin                                  | m transfer                                 |               |
|                                         |                                            |               |
|                                         |                                            |               |
|                                         |                                            |               |

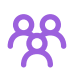

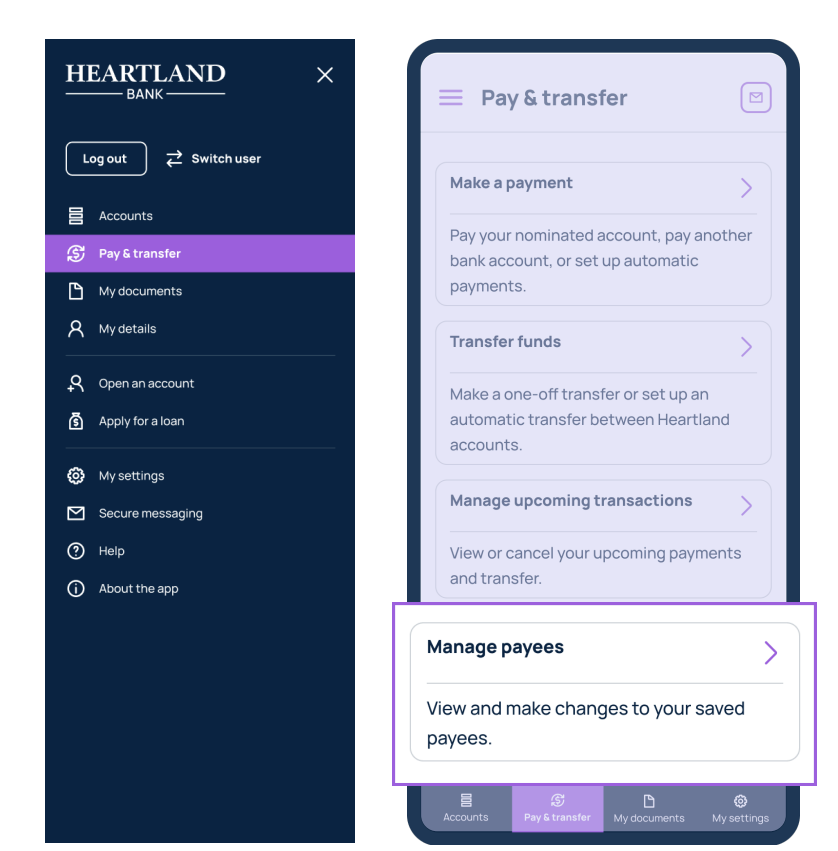

Go to '**Pay & transfer**' on the navigation bar at the bottom of the page and select '**Manage payees**'. Scroll down and click '**Add new payee**' to create a new payee or select an existing payee to edit or remove.

This feature is available for Direct Call, YouChoose, Revolving Credit Home Loan, Everyday, Everyday Business, Saver, and Current Account Facility customers.

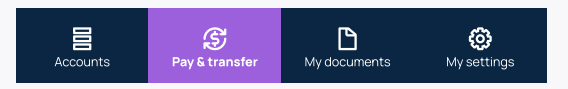

| < Manage payees                      |            |
|--------------------------------------|------------|
| Pamela Smith                         | >          |
| 03-1351-1234567-000                  |            |
| Kirstie North                        | >          |
| 03-1351-1234567-066                  |            |
| Jimmy Jones                          | >          |
| 03-1351-1234567-001                  |            |
| Add new payee                        |            |
|                                      |            |
|                                      |            |
|                                      |            |
|                                      |            |
|                                      |            |
| Accounts Pay & transfer My documents | Mysettings |

| 🗙 Edit payee                           |
|----------------------------------------|
| Jimmy Jones                            |
| 12 - 1903 - 1234567 - 002              |
| Their statement details<br>Particulars |
| John Smith                             |
| Code                                   |
| 1234                                   |
| Reference                              |
| Lawn mowing                            |
| Use these details for your statement?  |
| Continue                               |
| Cancel                                 |
| Delete payee                           |
|                                        |
|                                        |
|                                        |

| ×           | Add payee                             |
|-------------|---------------------------------------|
| Ente        | er the payee's name                   |
| Ра          | yee name                              |
| Ba          | ank - Branch - Account - Suffix       |
| The<br>Part | ir statement details<br>iculars       |
| En          | ter particulars (optional)            |
| Cod         | e                                     |
| En          | ter code (optional)                   |
| Refe        | erence                                |
| En          | ter reference (optional)              |
| <b>~</b>    | Use these details for your statement? |
|             | Continue                              |
|             | Cancel                                |
|             | Delete payee                          |
|             |                                       |

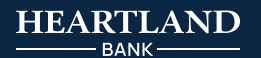

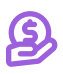

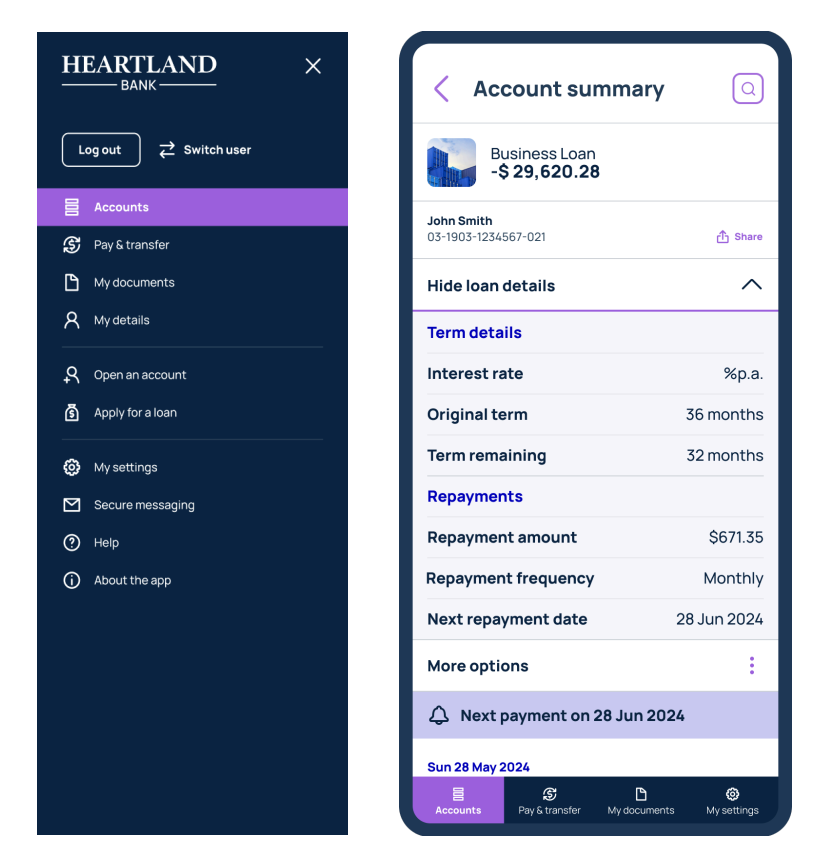

The 'Accounts' page displays all your Heartland accounts, balances and how much is owing on your loan(s).

You can see a summary of all your savings and your borrowing by selecting the '+' at the bottom of the accounts homepage.

By clicking on a loan account, you can view a more detailed summary. To see more details, click the down arrow to 'Show loan details' where you will see the interest rate, total term, remaining term, current repayment amount, repayment frequency, and next repayment date.

I've missed a loan repayment

If you have missed a loan repayment, an alert will appear under your loan account.

When you click into the overdue loan account you can view the amount and days overdue as well as instructions and flexible options on how to catch back up.

| < Account summary                                                                                                    | Amount overdue: Days overdue: \$250.00 1                                                                                                    |
|----------------------------------------------------------------------------------------------------|----------------------------------------------------------------------------------------------------|
| Vehicle Loan<br>-\$6,479.08<br>John Smith<br>03-1903-1234567-123 	 the Share                                                                                                    | () If the overdue amount has not been<br>received within 4 days, overdue<br>interest will begin being charged. You<br>have the following payment options<br>available to you:           |
| Amount overdue: Days overdue: \$250.00 1                                                                                                    | 1. Initiate a payment via direct debit for the overdue amount. The payment will come                                                                                                    |
| If the overdue amount has not been<br>received within 4 days, overdue<br>interest will begin being charged. You<br>have the following payment options<br>available to you:                                               | <ul> <li>O3-1903-1234567-000 and be debited overnight.</li> <li>Pay by direct debit</li> <li>2. Transfer the overdue amount to your loan</li> </ul>                                     |
| <ol> <li>Initiate a payment via direct debit for the<br/>overdue amount. The payment will come<br/>from your usual account<br/>03-1903-1234567-000 and be debited<br/>overnight.</li> <li>Pay by direct debit</li> </ol> | <ul> <li>account as soon as possible.</li> <li>Account for payment:<br/>03-1903-1234567-123 © Copy</li> <li>3. Call us on 0800 420 842 to discuss other<br/>payment options.</li> </ul> |
| <ol> <li>Transfer the overdue amount to your loan<br/>account as soon as possible.</li> </ol>                                                                                                    | Manage loan                                                                                                    |
| Account for payment:                                                                                                    | Show loan details                                                                                                    |
| Accounts Pay & transfer My documents My settings                                                                                                    | Accounts Pays transfer My documents My setting                                                                                                    |

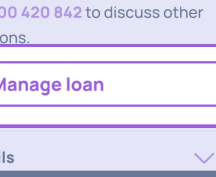

| < Account summary                                                   |                            |
|---------------------------------------------------------------------|----------------------------|
| Vehicle Loan<br>-\$2,580.04                                         |                            |
| John Smith<br>03-1903-1234567-123                                   |                            |
| Show loan details                                                   |                            |
| More options                                                        |                            |
| A Next payment on 27 March                                          | 2025                       |
| Thu 13 Mar 2025<br>Loan interest Accrual<br>Loan Repayment: DD Dell | - \$5.12 ><br>+ \$114.63 > |
| Thu 6 Mar 2025<br>Loan interest Accrual                             | - \$5.12 >                 |
| More options                                                        | ×                          |
| Change repayment schedule                                           | >                          |
| Request settlement quote                                            | >                          |
| Generate a statement                                                | >                          |
| View documents                                                      | >                          |
| Edit account nickname                                               | >                          |
| Export transactions                                                 | >                          |

| < Repayment deta                                                                                                    | ails                                          |
|----------------------------------------------------------------------------------------------------|-----------------------------------------------|
| Vehicle Loan<br>03-1903-1234567-123                                                                                       |                                               |
| Direct debit account number<br>12-3456-7891011-121<br>① To change your direct debit accounced to send us a secure message | er<br>int number you will<br>ge.              |
| Current payment schedule                                                                                                  |                                               |
| Repayment amount                                                                                                    | \$114.79                                      |
| Repayment frequency                                                                                                    | Weekly                                        |
| Last repayment date                                                                                                    | 13 Mar 2025                                   |
| Next repayment date                                                                                                    | 27 Mar 2025                                   |
| Note: changing your det<br>a change to your interes<br>loan repayment amounts                                             | tails may result in<br>t and your total<br>s. |
| Edit repayment sc                                                                                                    | hedule                                        |
|                                                                                                    |                                               |
|                                                                                                    |                                               |

Choose the loan account you wish to update and go to the account summary page. click on '**More options**' and select '**Change repayment schedule**'

Review your current payment schedule, if you are ready to edit this schedule, click the '**Edit repayment schedule**' button.

Choose your preferred new repayment date and frequency.

Review the changes for your new repayment schedule and press the '**Confirm**' button.

#### Important information:

Your existing loan terms will be adjusted based on the new repayment schedule.

If you have a direct debit set up, a new direct debit will be automatically created to match your updated schedule. The old direct debit will be cancelled once the change is applied.

If you make payments via direct credit, you will need to update your payment instructions with your bank to reflect the new schedule.

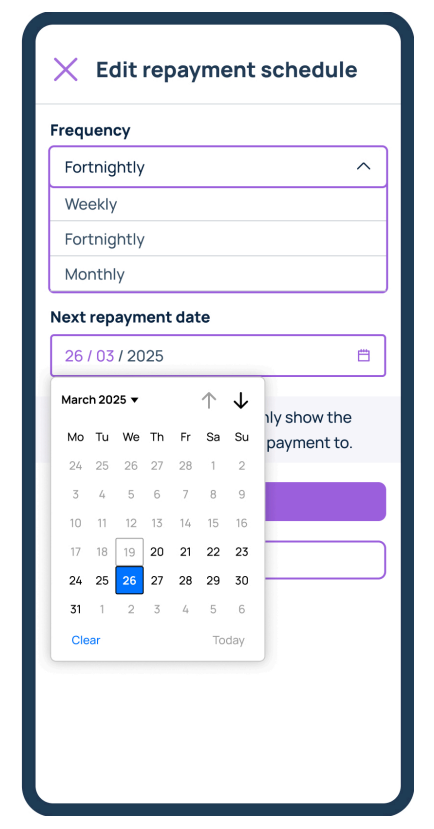

| < Confirm<br>repayme                                                                                 | new<br>ent schedu                                                            | le                                                  |
|----------------------------------------------------------------------------------------------------|------------------------------------------------------------------------------|-----------------------------------------------------|
| Vehicle L<br>03-1903-123                                                                             | <b>.oan</b><br>4567-123                                                      |                                                     |
| Direct debit acco<br>12-3456-7891011-<br>To change your dir<br>need to send us a<br>Your new repayme | unt number<br>121<br>rect debit account<br>secure message<br>ent information | number you will<br>is below,                        |
| Please review berg<br>Please note, there<br>amount that is hig<br>ongoing repayment                  | a may be an initi<br>her or lower that<br>ant amounts.                       | ne cnange.<br>al repayment<br>an your new<br>Amount |
| schedule                                                                                             |                                                                              |                                                     |
| Initial<br>repayment                                                                                 | 26 Mar 2025                                                                  | \$219.95                                            |
| Ongoing<br>repayments                                                                                | 9 Apr 2025                                                                   | \$219.95                                            |
| Final repayment                                                                                      | 27 Aug 2025                                                                  | \$219.94                                            |
| Loan details                                                                                         | Current                                                                      | New                                                 |
| Repayment<br>amount                                                                                  | \$123.45                                                                     | \$62.58                                             |
| Bonovmont                                                                                            | Weekly                                                                       | Fortpightly                                         |

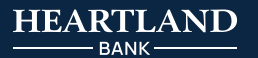

| < Account summar                                                     | ry 🖂                        | < Requ       |
|----------------------------------------------------------------------|-----------------------------|--------------|
| Vehicle Loan<br>-\$6,479.08                                          |                             | Veh<br>03-19 |
| John Smith<br>03-1903-1234567-123                                    | 슈 Share                     | What's your  |
| Show account details                                                 | $\sim$                      | Select reas  |
| More options                                                         | :                           | Date         |
| Mon 15 Jul 2024<br>Vehicle loan payment<br>Interest - Capitalisation | + \$10.37 ><br>- \$100.37 > |              |
| Mon 8 Jul 2024<br>Vehicle loan payment<br>Interest - Capitalisation  | -\$87.67 ><br>-\$12.94 >    |              |
| Mon 1 Jul 2024<br>Vehicle Ioan payment<br>Interest - Capitalisation  | + \$150.00 ><br>- \$4.60 >  |              |
| More options                                                         | ×                           |              |
| Generate a statement                                                 | >                           |              |
| Export transactions                                                  | >                           |              |
| Request settlement quote                                             | >                           |              |

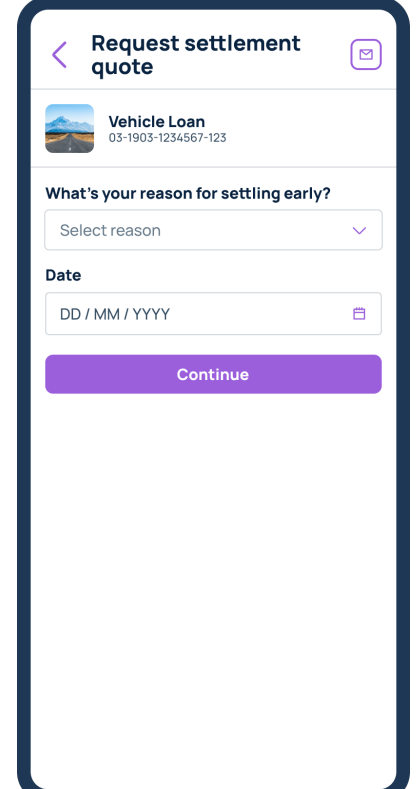

Within your vehicle loan account summary, simply click on '**More options**'. Next, select '**Request settlement quote**' and enter your reason for settling early and your desired settlement date.

Once you've clicked on 'Continue', you'll be presented with a screen showing your proposed settlement quote details. If you would like to change the date, simply click 'Back' and re-enter your desired date, or click 'Generate settlement quote' to proceed.

From here, you'll be directed to the '**My documents**' page where you will be able to access the settlement quote letter, which contains instructions on how to settle.

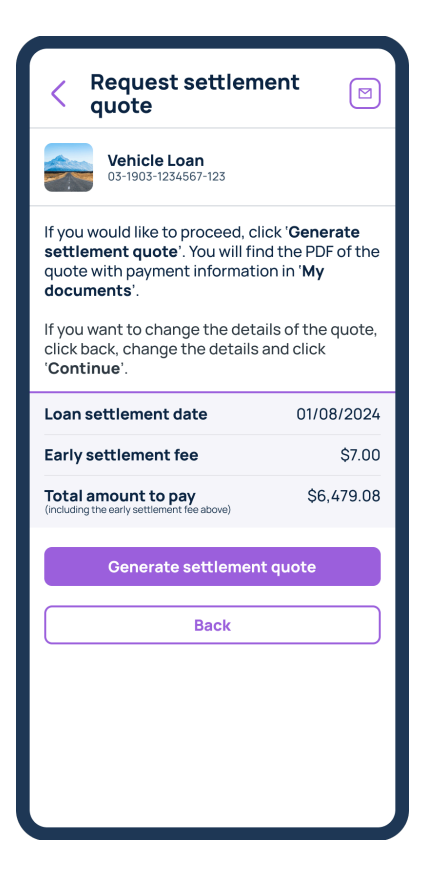

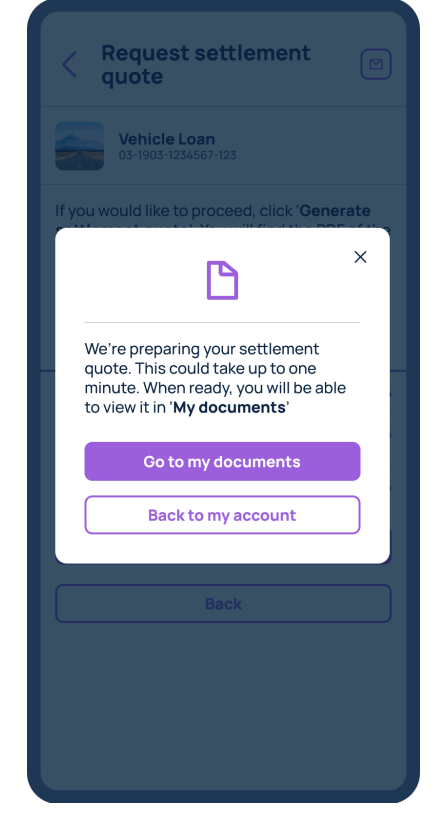

| < Account summary                                    | > |
|------------------------------------------------------|---|
| Direct Call<br>\$ 34,493.89<br>\$34,493.89 available |   |
| John Smith<br>03-1903-1234567-123                    | G |
| Hide account details                                 |   |
| Interest rate %p.a.                                  | C |
| Nominated account John Smith<br>03-1903-1234567-123  | C |
| More options                                         |   |
| Thu 11 July 2024                                     |   |
| More options X                                       |   |
| Transfer funds                                       |   |
| Make a payment >                                     |   |
| Upcoming transactions >                              |   |
| Generate a statement                                 |   |
| Edit account nickname                                |   |
| Export transactions >                                |   |
| Change document preferences                          |   |

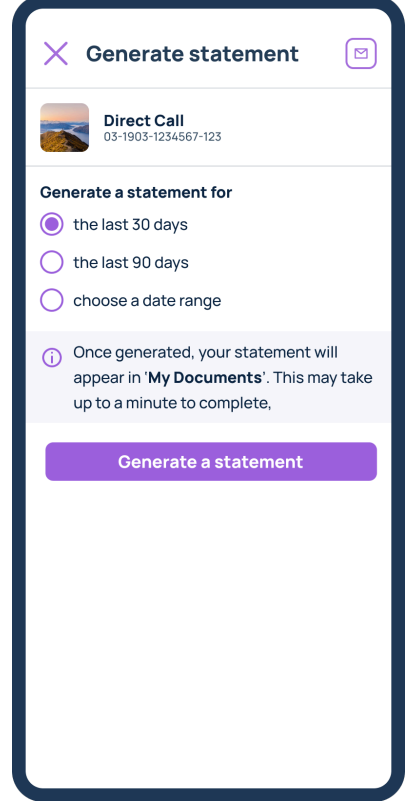

Go to the Account summary that you wish to generate and download statement for and click on '**More options**'.

Next, select 'Generate a statement' and enter your desired date range.

Please note: you cannot generate statements for Home Loans on the Mobile App.

Once you've clicked on the 'Generate a statement' button, you'll be directed to 'My documents' page where you can see a list of your previously generated statements.

Simply click the statement to download it.

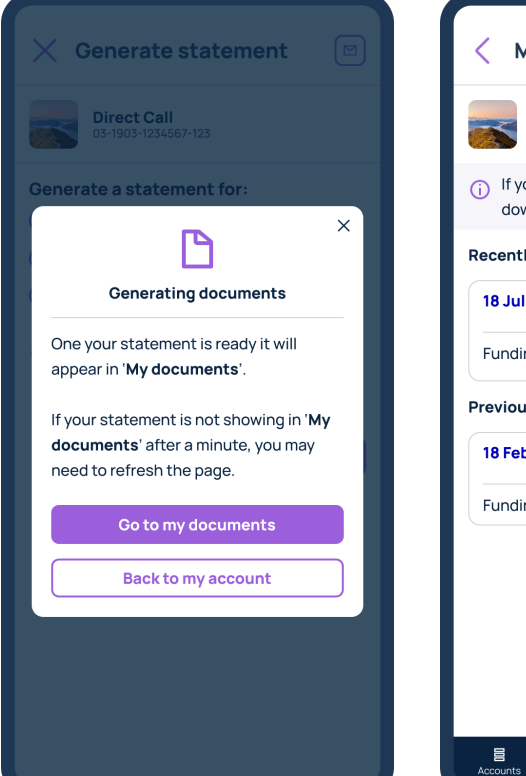

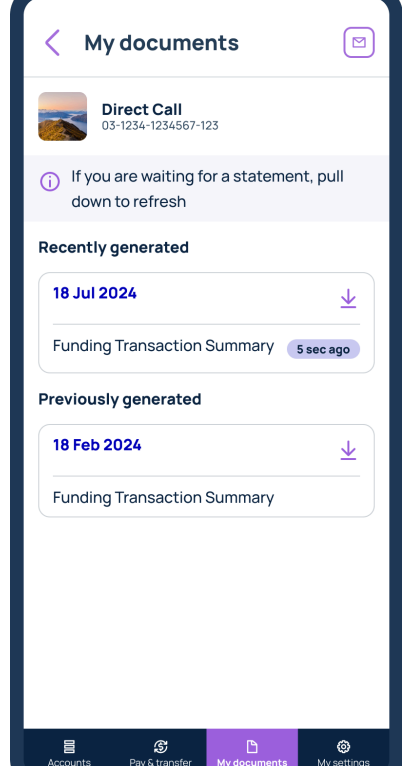

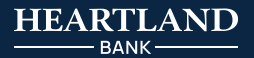

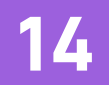

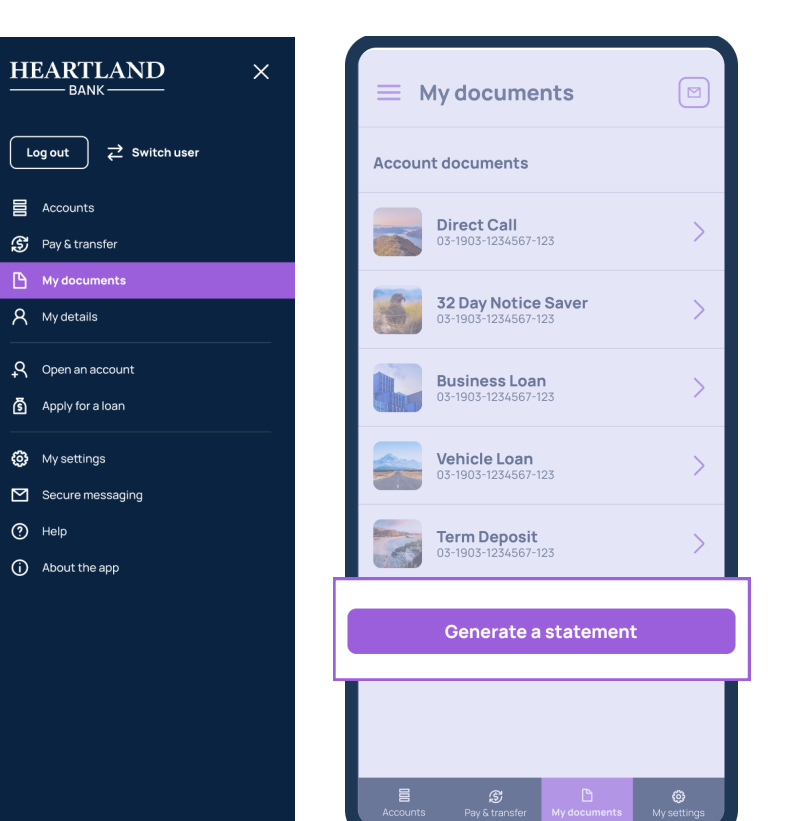

You can also generate statements from within '**My documents**' located on the navigation bar at the bottom of your screen.

When you're in '**My Documents**', click on '**Generate a statement**' and pick which account you want to generate a statement for.

| Accounts Pay & transfer My documents My settings |
|--------------------------------------------------|
|--------------------------------------------------|

Once downloaded, you'll see a pop-up prompting you to go view the generated file now or come back later.

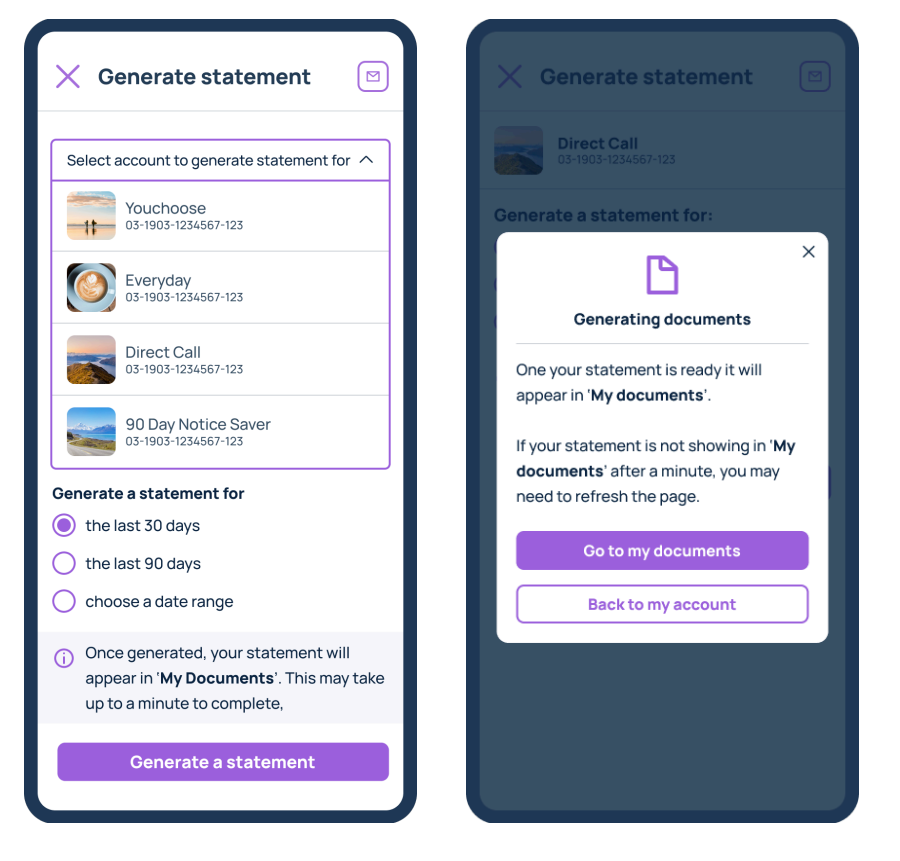

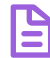

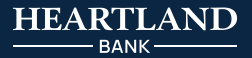

| < Account sum   | mary         | 2 |       |
|-----------------|--------------|---|-------|
| Mon 22 Jul 2024 |              |   | Mon   |
| Nathan Jenkins  | + \$10.37    | > | Nat   |
| Dog food        | - \$100.37   | > |       |
| Sun 21 Jul 2024 |              |   | Sun   |
| Takeaways       | -\$87.67     | > | Tak   |
| Parking         | - \$12.94    | > | Par   |
| Wed 17 Jul 2024 |              |   | Wed   |
| Dad             | +\$150.00    | > |       |
| Café            | -\$4.60      | > |       |
| Fri 12 Jul 2024 |              |   | Fri 1 |
| Sushi           | -\$16.54     | > |       |
| Clothes         | - \$1,567.22 | > |       |
| Thu 11 Jul 2024 |              |   | Thu   |
| Refund          | +\$40.00     | > | Мо    |
| Rent            | + \$300.00   | > | Tran  |
|                 |              |   | Make  |
| Load more tr    | ansactions   |   |       |
|                 |              | _ | oper  |
|                 |              |   | Gene  |
|                 |              |   | Edit  |
|                 |              |   | Expo  |
|                 |              |   |       |

To send 'Secure messages' to

the page and we will aim to

two business days.

Heartland, click on the envelope

respond to your message within

icon in the top right-hand corner of

| < Account summary           |              |   |
|-----------------------------|--------------|---|
| Mon 22 Jul 2024             |              |   |
| Nathan Jenkins              | + \$10.37    |   |
| Dog food                    | - \$100.37   |   |
| Sun 21 Jul 2024             |              |   |
| Takeaways                   | -\$87.67     |   |
| Parking                     | - \$12.94    |   |
| Wed 17 Jul 2024             |              |   |
| Dad                         |              |   |
| Café                        | - \$4.60     |   |
| Fri 12 Jul 2024             |              |   |
|                             | -\$16.54     |   |
| Clothes                     | - \$1,567.22 |   |
| Thu 11 Jul 2024             |              |   |
| More options                |              | × |
| Transfer funds              |              | > |
| Make a payment              |              | > |
| Upcoming transactions       |              | > |
| Generate a statement        |              | > |
| Edit account nickname       |              | > |
| Export transactions         |              | > |
| Change document preferences |              | > |

You can view your past transactions by clicking on any of your accounts from the home page. When you click on an account, a list of your most recent transactions will appear. At the bottom of the page, there's a button to 'Load more transactions', which will allow you to see all of your transactions for that account.

To export your transactions, click 'More options' below where you see your account number and choose 'Export transactions'.

16

I want to send a secure message to Heartland Bank

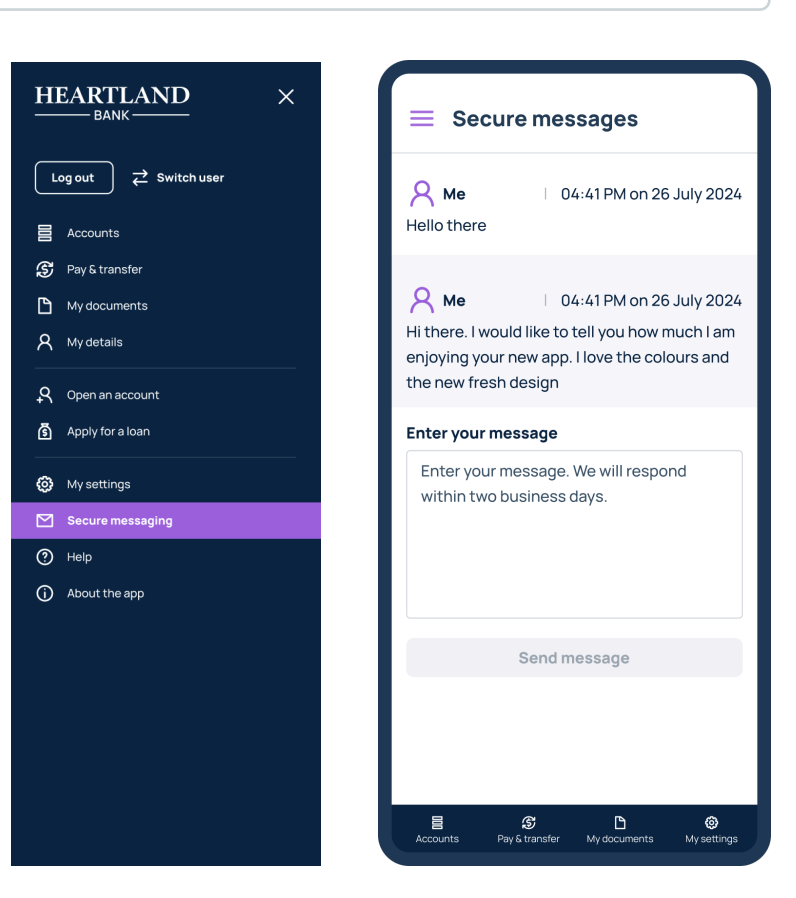

B

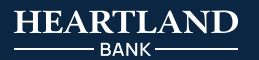

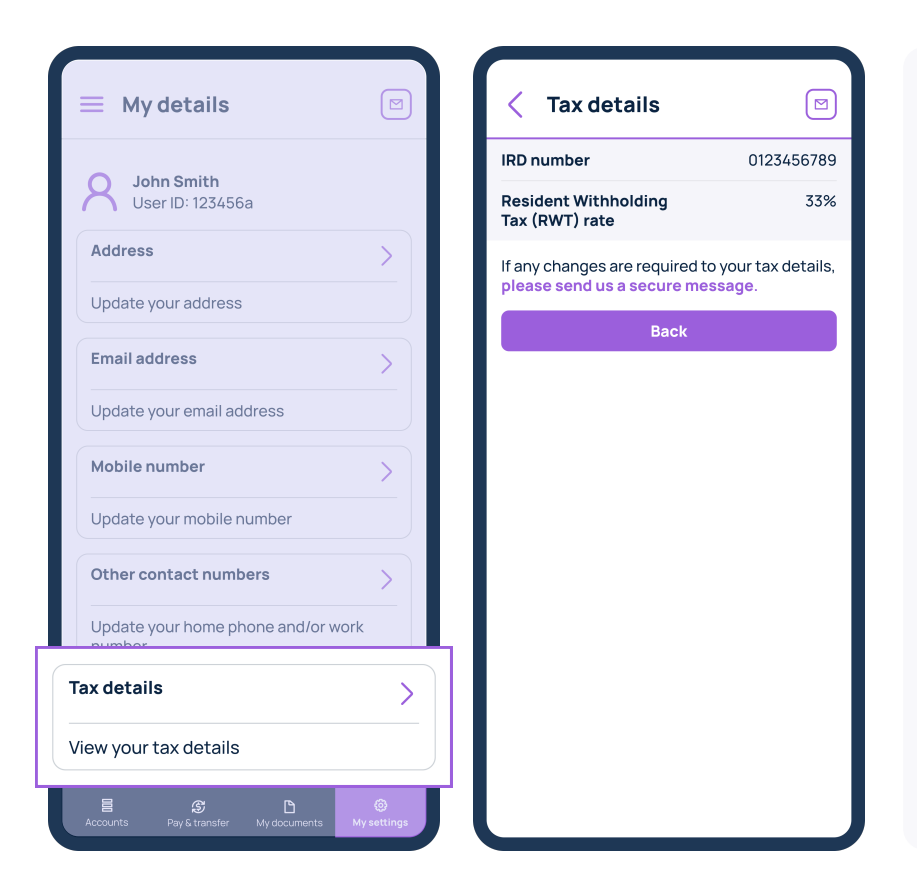

To view your tax details, go to the 'Main menu' by clicking the three horizontal bars in the top left corner of the page and select 'My details' and find the 'Tax details' tile.

You will be able to view your details here.

18

I have a Term Deposit maturing in 10 days or less

You can set and edit your Term Deposit maturity instructions within 10 days before your maturity date.

You also have the option to top up or open a new Term Deposit using funds from another Heartland Savings & Deposits account.

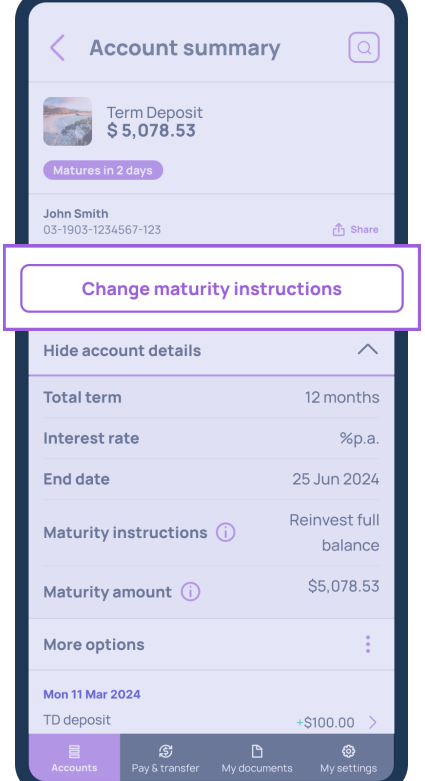

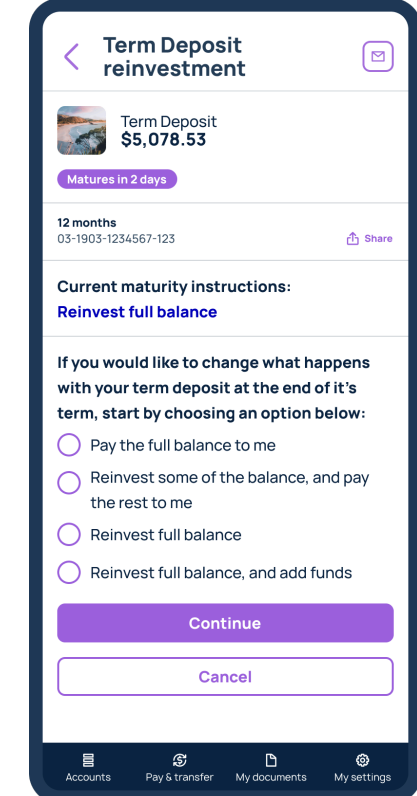

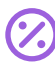

5

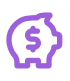

Š

[⊠]

>

>

>

>

2

**⊚** My sett

| Open an account                                                                                                    | 🖂 🧹 Open Digital Saver                                                                                                    |
|----------------------------------------------------------------------------------------------------|----------------------------------------------------------------------------------------------------|
| at type of account would you like to                                                                                                    | open? What type of account would you like?                                                                                                    |
| ligital Saver                                                                                                    | > Individual account >                                                                                                    |
| terest on every dollar. No monthly fo                                                                                                    | iees. Joint account >                                                                                                    |
| er month.                                                                                                    | Business, trust or other entity                                                                                                    |
| 0 Day Notice Saver                                                                                                    | >                                                                                                    |
| nterest calculated daily and paid mo<br>lo penalties when you give 90 days'<br>lotice of withdrawals                                                                                                    | onthly. Copen Digital Saver                                                                                                    |
|                                                                                                    | You can make payments of up to \$1 million to a nominated New Zealand bank account you                                                                                                    |
| 2 Day Notice Saver                                                                                                    | choose                                                                                                    |
| 2 Day Notice Saver<br>rovide 32 days' notice to access fun<br>iterest paid monthly. Term deposit r                                                                                                    | choose.<br>ids.<br>iate Enter any NZ bank account number as<br>your nominated account                                                                                                    |
| 2 Day Notice Saver<br>Provide 32 days' notice to access fun<br>Interest paid monthly. Term deposit ra<br>/ithout the term.<br>// form Deposit                                                                                  | choose.<br>Mds.<br>ate Definition of the second second   |
| 2 Day Notice Saver<br>Provide 32 days' notice to access fun<br>nterest paid monthly. Term deposit re-<br>vithout the term.<br>Perm Deposit<br>Phonse to invest from 30 days to five                                            | choose.<br>ds.<br>ate                                                                                                    |
| 2 Day Notice Saver<br>Provide 32 days' notice to access fun<br>nterest paid monthly. Term deposit re-<br>vithout the term.<br>Perm Deposit<br>Phoose to invest from 30 days to five<br>ears. No fees. Fixed interest rate, fix | choose.<br>ds.<br>ate<br>Definition of the second second |

Go to the '**Main menu**' by licking the three horizontal pars in the top left corner of the age and select '**Open an** ccount'.

Select the type of Savings & Deposits account you want to pen and follow the instructions o proceed.

I want to apply for a loan

Go to the 'Main menu' by clicking the three horizontal bars in the top left corner of the page and select 'Apply for a loan'.

Select the type of loan you want to apply for and you'll be redirected to an online application form on the Heartland website.

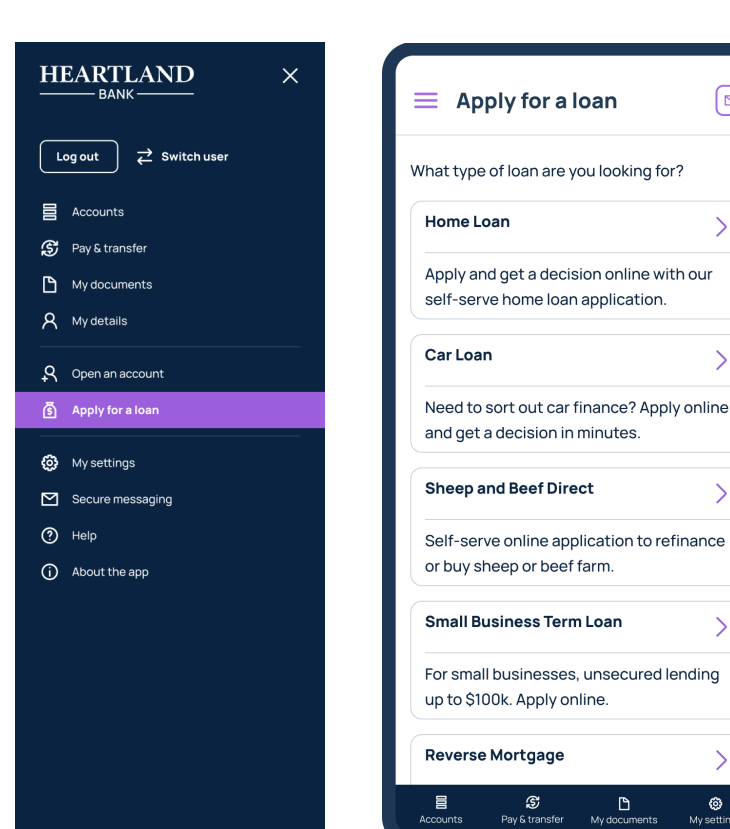

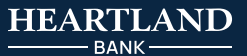

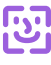

|              | Profile                                                                                            |  |
|--------------|----------------------------------------------------------------------------------------------------|--|
|              | Personal details                                                                                   |  |
|              | View or update your email, phone number or address, or tax details                                 |  |
|              | Change password                                                                                    |  |
|              | Change your password                                                                               |  |
|              |                                                                                                    |  |
| <b>A</b>     | Security settings                                                                                  |  |
| <b>∂</b><br> | Security settings                                                                                  |  |
| F            | Security settings                                                                                  |  |
| F            | Security settings                                                                                  |  |
|              | Security settings  PIN login Set a 5-digit login PIN  Face ID login Set up Face ID login           |  |
|              | Security settings  PIN login Set a 5-digit login PIN  Face ID login Set up Face ID login Text size |  |

The Heartland Mobile App offers a number of different login options including '**PIN login**', '**Face ID login**' or '**Touch ID login**' (depending on your device) and '**Fingerprint login**'.

Go to '**My settings**' on the navigation bar at the bottom of the page and choose your preferred login option. Simply toggle the button 'on', then follow the setup instructions.

If you are using an Android device, PIN login may not be available on some older models and you may be asked to set up a lock screen on your device first.

| 8 Profile                                                                                                   |
|----------------------------------------------------------------------------------------------------|
| Personal details                                                                                            |
| View or update your email, phone number or address, or tax details                                          |
| Change password                                                                                             |
| Change your password                                                                                        |
|                                                                                                    |
| 🔒 Security settings                                                                                         |
| Security settings                                                                                           |
| Set a 5-digit login PIN                                                                                     |
| Security settings  PIN login Set a 5-digit login PIN  Fingerprint login                                     |
| Security settings  PIN login Set a 5-digit login PIN  Fingerprint login Set up fingerprint login            |
| Security settings  PIN login Set a 5-digit login PIN  Fingerprint login Set up fingerprint login  Text size |

#### I want to update my personal details

Go to '**My settings**' on the navigation bar at the bottom of the page and select '**Personal details**' to edit your address, email address and phone numbers.

| HEARTLAND ×              |                                           |
|--------------------------|-------------------------------------------|
| Log out<br>∠ Switch user | John Smith<br>User ID: 123456a            |
| 😅 Pay & transfer         | Address                                   |
| My documents             | Update your address                       |
| Q Open an account        | Email address                             |
| S Apply for a loan       | Update your email address                 |
| Ø My settings            | Mobile number                             |
| Secure messaging         | Update your mobile number                 |
| About the app            | Other contact numbers                     |
|                          | Update your home phone and/or work number |
|                          | Tax details                               |
|                          | View your tax details                     |

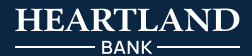

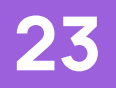

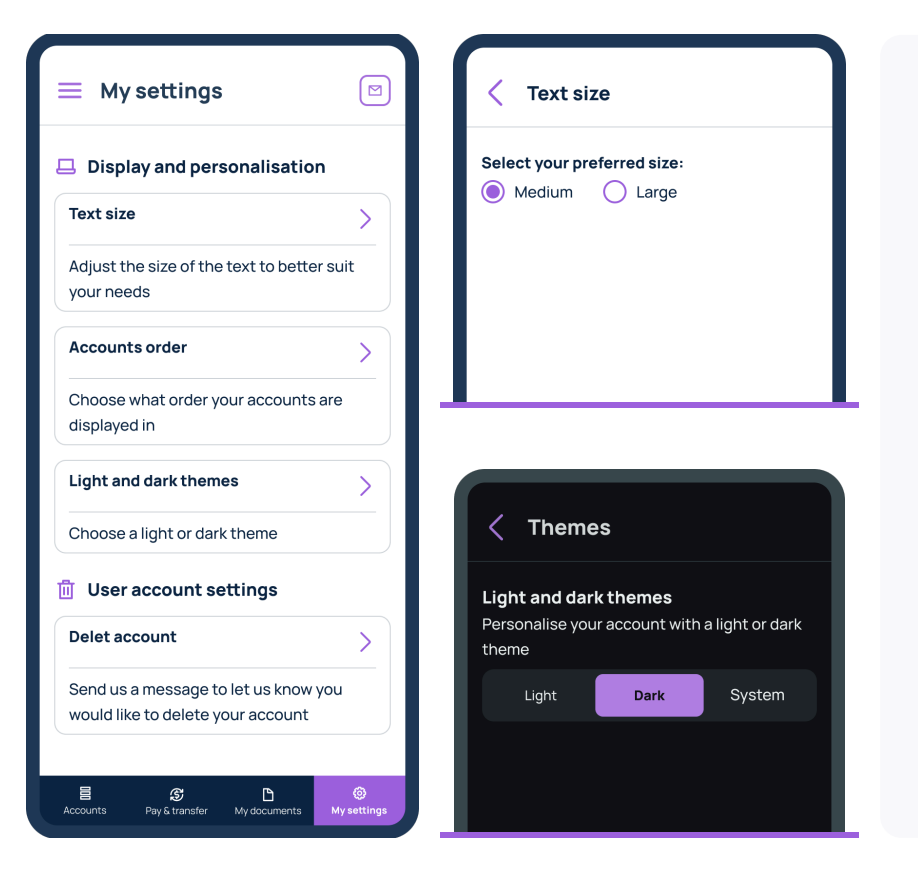

Go to the '**Main menu**' by clicking the three horizontal bars in the top left corner of the page and select '**Open an account**'.

Select the type of Savings & Deposits account you want to open and follow the instructions to proceed.

24

I want to re-order my accounts

**↓**↑

## Go to '**My settings**' and select '**Accounts order**'

Simply click on the double horizontal lines of an account and drag it to the desired place on the list.

|                                                                        | < Accounts order                                                                     |
|------------------------------------------------------------------------|--------------------------------------------------------------------------------------|
| Display and personalisation                                            | Simply drag and drop to reorder your accounts<br>Changes will be saved automatically |
| Text size                                                              |                                                                                      |
| Adjust the size of the text to better suit your needs                  | Vehicle Loan<br>-\$6,479.08                                                          |
| Accounts order                                                         | Direct Call<br>\$34,493.89<br>\$34,493.89 available =                                |
| Choose what order your accounts are displayed in                       |                                                                                      |
|                                                                        | Term Deposit =                                                                       |
| Choose a light or dark theme                                           |                                                                                      |
| 🔟 User account settings                                                |                                                                                      |
| Delet account                                                          |                                                                                      |
| Send us a message to let us know you would like to delete your account |                                                                                      |
| Accounts Pay & transfer My documents My settlings                      | Accounts Pay& transfer My documents My settings                                      |

I want to rename my accounts

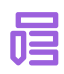

| < Account summa                                      | ry Q                                |
|------------------------------------------------------|-------------------------------------|
| Direct Call<br>\$ 34,493.89<br>\$34,493.89 available |                                     |
| John Smith<br>03-1903-1234567-123                    | ि Share                             |
| Hide account details                                 | ~                                   |
| Interest rate                                        | %p.a.                               |
| Nominated account<br>03-19                           | <b>John Smith</b><br>03-1234567-123 |
| More options                                         | :                                   |
| Thu 11 July 2024                                     |                                     |
| More options                                         | ×                                   |
| Transfer funds                                       | >                                   |
| Make a payment                                       | >                                   |
| Upcoming transactions                                | >                                   |
| Generate a statement                                 | >                                   |
| Edit account nickname                                | >                                   |
| Edit account nickname                                | >                                   |
| Change document preferences                          | >                                   |

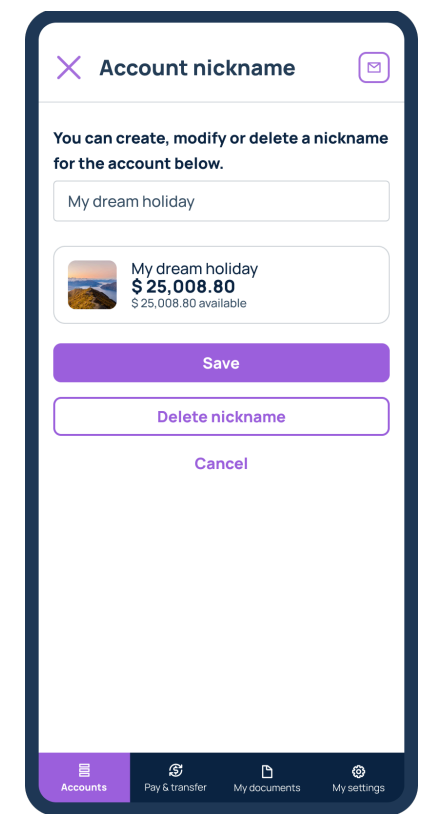

With your account screen, you can set a nickname to make it easy to distinguish one Savings & Deposits account from another.

Simply click the '**Account** actions' button from the Main menu and select '**Edit account** nickname'.

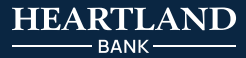